## Συνεργασία του Τμήματος στο διεθνές πρόγραμμα Huawei ICT Academy.

Το Τμήμα Ψηφιακών Συστημάτων του Πανεπιστημίου Πειραιώς ξεκίνησε συνεργασία ως πιστοποιημένος Huawei ICT Academy partner -Talent Alliance στο διεθνές πρόγραμμα Huawei ICT Academy.

Οι φοιτητές του Τμήματος (προπτυχιακοί και μεταπτυχιακοί) μπορούν να συνδεθούν στην εκπαιδευτική πλατφόρμα <u>Talent - ICT Academy Student</u> κάνοντας εγγραφή σύμφωνα με τις οδηγίες που ακολουθούν.

Καθώς υπάρχει σε εξέλιξη διεθνής διαγωνισμός της ICT Academy για συμμετοχή στην εκπαιδευτική πλατφόρμα των φοιτητών μέχρι τις 30 Αυγούστου, με αντίστοιχα βραβεία, **παροτρύνονται θερμά οι φοιτητές μας να συνδεθούν άμεσα στην πλατφόρμα και να εγγραφούν σε e-courses των προτιμήσεών τους**. Προτείνεται η χρήση του Chrome, επιλογή Γλώσσας στα Αγγλικά, και η παρακολούθηση του πρώτου βίντεο του μαθήματος. Ανάλογα με την ανταπόκριση και την πρόοδο σας θα υπάρξουν έπαθλα από το ICT Academy.

Η πρωτοβουλία Huawei ICT Academy είναι μια μη κερδοσκοπική σύμπραξη της Huawei με εκπαιδευτικά ιδρύματα ανά τον κόσμο και έχει ως στόχο την παροχή γνώσεων, την ανάπτυξη δεξιοτήτων και την πιστοποίηση των φοιτητών, τα οποία έχουν άμεσο αντίκρισμα στη βιομηχανία και την αγορά εργασίας. Το πρόγραμμα θεσμοθετήθηκε το 2015, καθοδηγείται από την Huawei και υλοποιείται μέσα από ένα εκτεταμένο διεθνές δίκτυο Ακαδημιών και καθηγητών - φοιτητών.

Μέσω της Ακαδημίας, οι φοιτητές του Πανεπιστημίου έχουν τη δυνατότητα να παρακολουθήσουν μαθήματα, καθώς και να συμμετάσχουν στις αντίστοιχες εξετάσεις πιστοποίησης. Η εκπαίδευση παρέχεται χωρίς κόστος στα συνεργαζόμενα Τμήματα και αφορά εξειδικευμένους και ταχέως αναπτυσσόμενους τομείς που σχετίζονται με αντικείμενα σπουδών του Τμήματος μας, όπως η Τεχνητή Νοημοσύνη (AI), το Internet of Things (IoT), οι Υποδομές Cloud Computing, η Διαχείριση Big Data, τα Ασύρματα Δίκτυα (Wireless Networks), η Ασφάλεια Πληροφοριακών Συστημάτων, οι Τεχνολογίες 5G, και οι Επικοινωνίες Δεδομένων (Data Communications, Routing and Switching).

Οι φοιτητές θα αποκτήσουν πρόσβαση σε σύγχρονες τεχνολογίες, πρότυπο βιομηχανικό εξοπλισμό και εργαλεία προσομοίωσης της βιομηχανίας ICT και θα λάβουν εκτενή θεωρητική και πρακτική εκπαίδευση με online - offline μαθήματα, καθώς και επιπλέον εκπαιδευτικό υλικό. Για τη συμμετοχή τους σε εξετάσεις πιστοποίησης της Huawei στα διδαχθέντα αντικείμενα, θα δίδεται εκπτωτικό κουπόνι ή ακόμη και δυνατότητα δωρεάν συμμετοχής.

Επιπλέον, μέσω της Ακαδημίας οι φοιτητές θα μπορούν να συμμετέχουν σε διεθνείς διαγωνισμούς, όπως είναι ο ICT Competition, που διοργανώνεται κάθε χρόνο από την εταιρεία Huawei, διεκδικώντας αντίστοιχες διακρίσεις. Ανάλογα με την επίδοσή τους, θα λαμβάνουν ευκαιρίες απασχόλησης ή / και υποτροφίες από τη Huawei.

# ΔΙΑΔΙΚΑΣΙΑ ΕΓΓΡΑΦΗΣ ΚΑΙ ΔΗΜΙΟΥΡΓΙΑΣ HUAWEI TALENT STUDENT. ΕΓΓΡΑΦΗ ΣΕ COURSE

### ΔΗΜΙΟΥΡΓΙΑ HUAWEI ACCOUNT

1. Κάνουμεκλικστονπαρακάτωσύνδεσμο(https://uniportal.huawei.com/accounts/register.do?method=toRegister&regsiterMethod=byEmail&nls=enUS&appurl=https%253A%252F%252Fe.huawei.com%252Fen%252Ftalent%252F%2523%252Fict%252Fhalp-apply, ο οποίος και θα μας οδηγήσει στην αρχική σελίδα για τηνδημιουργία ενός HUAWEI ACCOYNT

| Register          | Create a new account                                                | Log in ( English (United States)   |
|-------------------|---------------------------------------------------------------------|------------------------------------|
| Register by Email | Register by Mobile                                                  |                                    |
| User ID *         |                                                                     |                                    |
| Email*            |                                                                     |                                    |
| Password *        | *rrt*                                                               |                                    |
| First Name        |                                                                     |                                    |
| Last Name *       |                                                                     |                                    |
| Country/Area *    | Select 👻                                                            |                                    |
| Phone Number      | Verify mobile number (You can use a verified number to log in, rese | et password, and change password.) |
| Code in the Image | 7556                                                                |                                    |
|                   | * I have read and agree to Humver's Terms and Conditions and Priva  | ov Policy                          |
|                   |                                                                     |                                    |

Copyright © Huawei Technologies Co., Ltd. 1998-2022. All rights reserved.

2. Αφού συμπληρώσουμε όλα τα απαραίτητα πεδία και πατήσουμε το κουμπί «Register» για την τελική ενεργοποίηση (Activation) του λογαριασμού μας, ένα αυτοματοποιημένο email θα αποσταλεί στην διεύθυνση ηλεκτρονικού ταχυδρομείου (mail account) που δηλώσαμε κατά την εγγραφή σας. Στο συγκεκριμένο email θα υπάρχει ειδικός σύνδεσμος «Activate and Login» τον οποίο και πρέπει να πατήσουμε για την επιβεβαίωση της δημιουργίας του λογαριασμού μας.

| Dear,                                                                                                    |
|----------------------------------------------------------------------------------------------------|
| Click this link to activate your account: Activate and log in                                                                                                    |
| If you are unable to open the link above, please copy the URL below to the address bar of your browser.<br>https://mpertal.huwwe.com/accountu/vigular.do?mvth/ot-actrety/account&u/t=59 4E-85-77-52-42-50-51&actCode=58:14-51-C6:54-F6-77-52-86-C6-4E-40-95-77-59-F2&r/sern.10                                                                                                    |
| Activated accounts are veild for one year. Please extend your account validity period when you receive an expiration notice.                                                                                                    |
| This email and its attachments contain confidential information from HUAWEL, which is intended only for the person or entity whose address is listed above. Any use of the information contained herein in<br>any way (including, but not invited to, total or partial disclosure, reproduction, or dissemination) by persons other than the interded recipients is prohibited. If this email is not for you, please notify the<br>senier by phone or email immediately and delete at |

### ΔΙΑΣΥΝΔΕΣΗ ΗUAWEI ACCOUNT ME ICT ACADEMY

 Αφού ενεργοποιήσουμε τον λογαριασμό μας, κάνουμε Log In και επισκεπτόμαστε το παρακάτω σύνδεσμο (<u>https://e.huawei.com/en/talent/ict-academy/#/become-ict-student</u>), ο οποίος και θα μας οδηγήσει στην παρακάτω σελίδα.

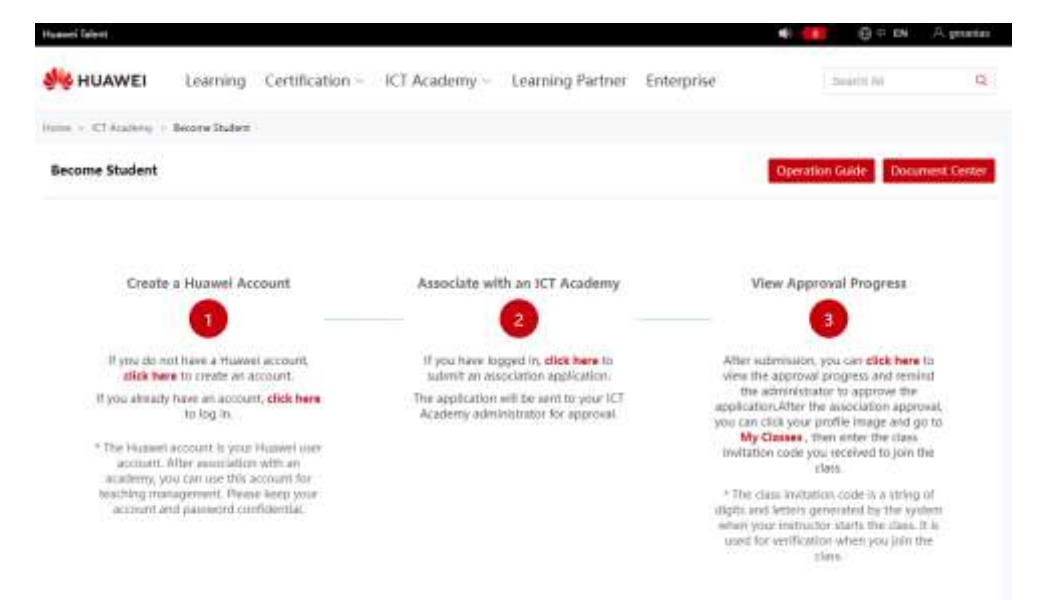

- Κάνουμε κλικ στο link που βρίσκεται στο Step 2 και στο λεκτικό «click here» που υπάρχει στο συγκεκριμένο step.
- 5. Αφού κάνουμε κλικ στον παραπάνω σύνδεσμο, τότε θα οδηγηθούμε στη σελίδα διαχείρισης του λογαριασμού μας. Στη συγκεκριμένη σελίδα συμπληρώνουμε όλα τα υποχρεωτικά πεδία με τα προσωπικά μας στοιχεί, την χώρα (Country/Region Greece) και στο πεδίο My Academy επιλέγουμε «University of Piraeus Dept. of Digital Systems». Αποδεχόμαστε τους όρους χρήσης και πατάμε «Save».

| Huawei Talent                            |                               |                                                     | ۰ 🐽               | ⊕ = €N ,A, g 1           | 45 |
|------------------------------------------|-------------------------------|-----------------------------------------------------|-------------------|--------------------------|----|
| WHUAWEI Learning                         | Certification - ICT Academy - | Learning Partner Er                                 | iterprise         | Search Ad                | q  |
| Home > User Center > My Informatio       | 41                            |                                                     |                   |                          |    |
| Generation<br>University of Process - De | en of Digital Systems         | Identity Verification                               | My Interest Laber | lask: Certification Info | 60 |
| Personal Information                     |                               |                                                     |                   |                          |    |
| Last Name 1 m                            | First Name                    | G IF                                                | Fidi Name         | Ge ram                   |    |
| Excert: 0 metalogicum                    | pligt * Phone No .            | +30697***9584                                       |                   |                          |    |
| Role Information                         |                               |                                                     |                   |                          |    |
| System Role: CT Access                   | ry + Channy Raber +           | Discurcite                                          |                   |                          |    |
| * Country/Region - Greece                | * My Academy                  | University of Ficaeua - Dept. of<br>Digital Systems | Major             | ¥                        |    |
| Dessi                                    | Student ID                    |                                                     | Enrollment Year   |                          |    |

6. Το λεκτικό Pending εμφανίζεται δίπλα στο heading "Role Information". Αναμένουμε την ενεργοποίηση του λογαριασμού μας από τον διαχειριστή. Όταν επιτευχθεί πλέον είμαστε σε θέση να κάνουμε Enroll και να συμμετέχουμε/παρακολουθήσουμε το Course της επιθυμίας μας.

### **COURSE ENROLL**

7. Για να επιλέξουμε το Course της επιθυμίας σας επιλέγουμε από το κυρίως μενού ICT Academy - > Course Catalog. Στη συνέχεια θα μας εμφανιστεί ο κατάλογος με τα διαθέσιμα courses στα οποία μπορούμε να κάνουμε Enroll. (Σημείωση: Για να κάνουμε Enroll σε ένα course προσέχουμε να έχει την επιλογή «Enroll Now», όπως φαίνεται στην παρακάτω εικόνα.

| 8                 | ICT Academy · General Course · O<br>Overview of AI                                                                                                    | General Technology                                                                                                    |                                                                                                   |
|-------------------|----------------------------------------------------------------------------------------------------|----------------------------------------------------------------------------------------------------|---------------------------------------------------------------------------------------------------|
| Course<br>Profile | Overview<br>Overview of AI is aimed at students in non-computer<br>majors to gain a basic understanding of the deficien-<br>sorting privileges, and development of cloud computing.<br><b>Highlights</b><br>This ourse introduces the fundamentals of AI, covering<br>the founding and history of AI, solution of thisuget, mage<br>isothreat thread, as well as control-overse and prospects.<br>This course is singliging and uses well mail-the examples. | Target Audience   Bacondary specialized schoot student, Junior oxidego student, Undergoduala, General audence   Applicable Majore   Mapon nut velated to orfurmation sciences or computers   Duration   1 ~ 2 lemons   Recommended Follow-ap Course   Articial Intelligence and Applications                                                                                                    | Self-study<br>Late environment<br>Physical divides<br>Dinine experiment<br>Completion certificate |
|                   | AU<br>Schools of thought<br>Schools of thought<br>Schools of thought<br>Three responses to Al                                                                                                    | Course Structure<br>N exemptions<br>Contravenses<br>1 Inui exam<br>1 Inui exam | HUAWEI                                                                                            |

8. Αφού επιλέξουμε το Course της επιθυμίας μας, τότε οδηγούμαστε στην σελίδα του συγκεκριμένου Course, όπου επιλέγοντας το κουμπί «Enroll Now» πλέον είμαστε σε θέση να παρακολουθήσουμε το Course που επιλέξαμε.

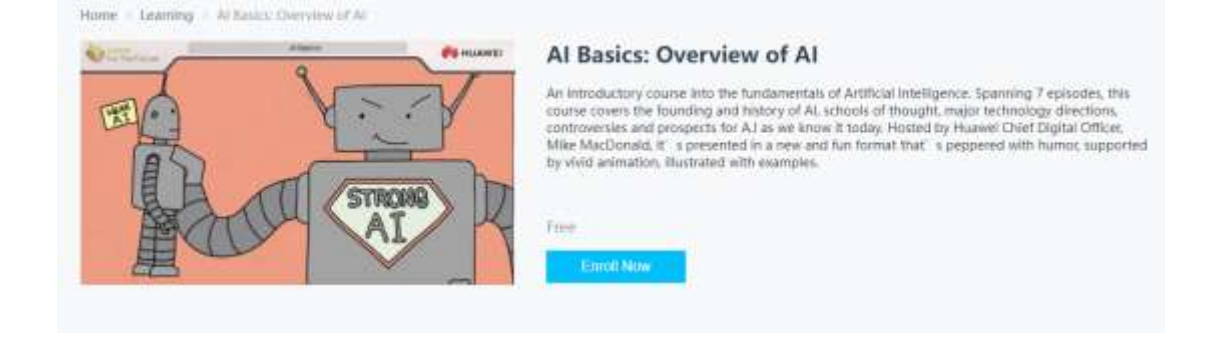